# **CISCO** Academy

## **Packet Tracer – Adding IoT Devices**

### The Smart Home Network

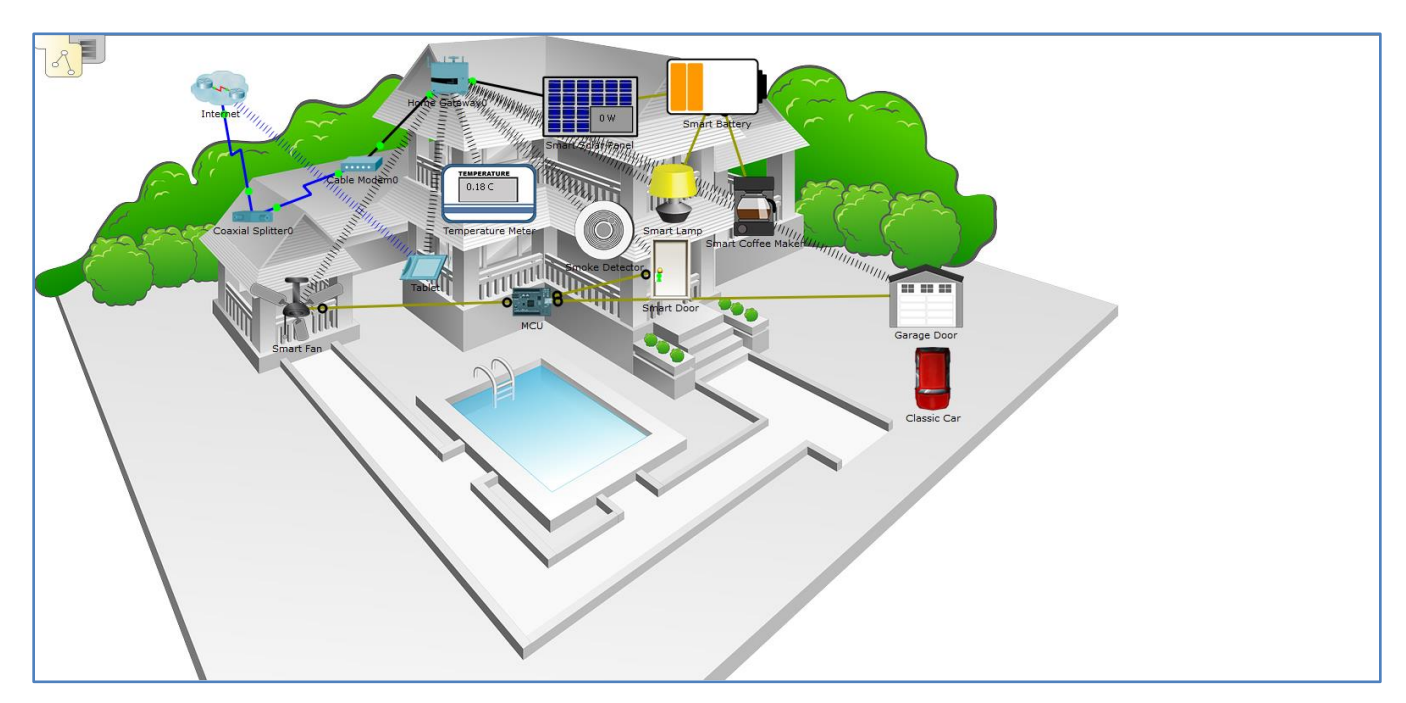

#### **Objectives**

- Part 1: Explore the Existing Smart Home Network
- Part 2: Add Wired IoT Devices to the Smart Home Network
- Part 3: Add Wireless IoT Devices to the Smart Home Network

#### **Background / Scenario**

In this activity you will open a Packet Tracer file with an existing home network, explore the devices on the network, and then add additional wired and wireless IoT devices.

## Part 1: Explore the Existing Smart Home Network

#### Step 1: Open the Smart\_Home\_Network.pkt file

- a. Open the Smart\_Home\_Network.pkt file.
- b. Save the file to your computer.

#### Step 2: Explore the Smart Home Network

a. Explore IoT end devices.

At the bottom left corner of the Packet Tracer window, locate and click the **End Devices** icon in the top row, and the **Home** icon in the bottom row of the **Device-Type Selection** box.

| ▓▋▌▌      |   | • | 2 |
|-----------|---|---|---|
| 🚽 🚘 🏨 🚔 🏦 | < |   |   |
| -7 🔤 🖷 🗮  |   |   |   |

Across the bottom of the Packet Tracer window, the **Device-Specific Selection** box displays the many different Smart Home IoT devices available.

Move the mouse pointer over each device and notice that the descriptive name of the device is displayed at the bottom of the **Device-Specific Selection** box. Take a moment to look at each device type.

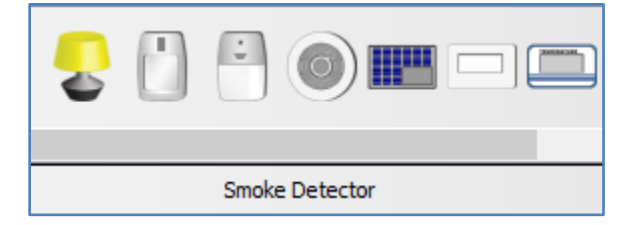

b. Explore the Smart Home network.

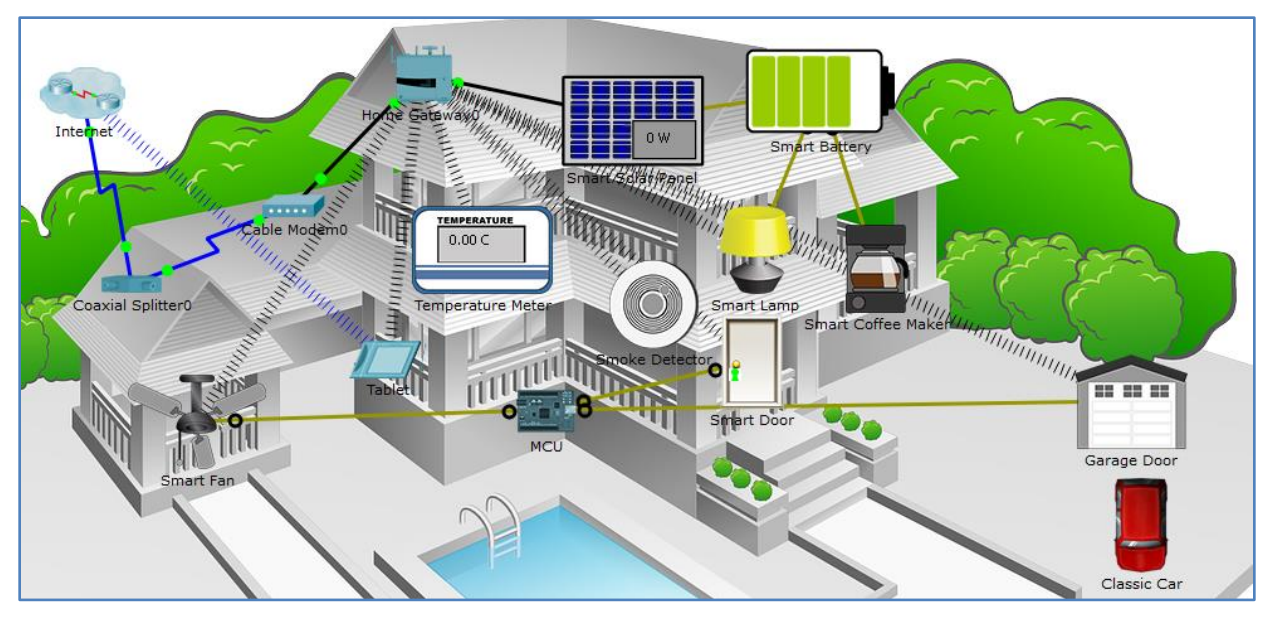

In the **Logical** workspace is a prebuilt smart home network that consists of many wired and wireless IoT devices, and network infrastructure devices.

When you place your curser over a device, such as the Smart Fan, an informational window opens containing basic network information about that device.

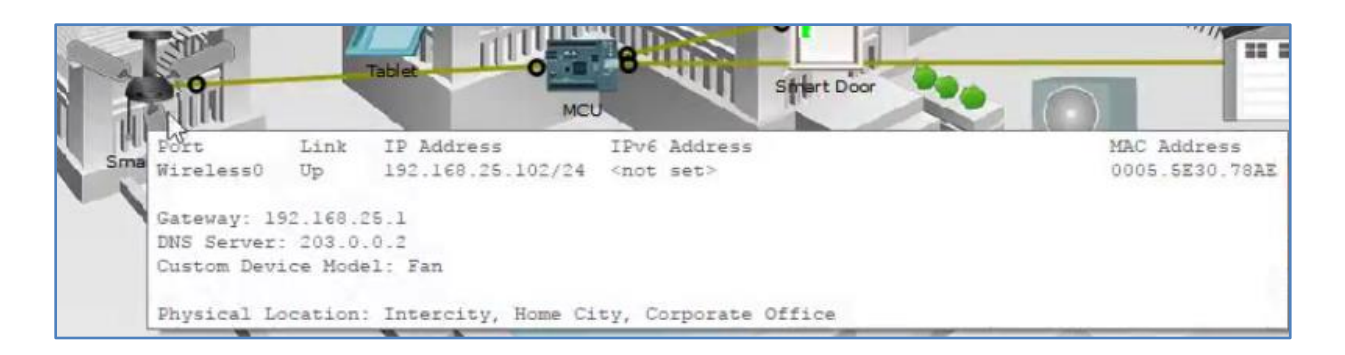

To turn on or activate a device, simply hold down the **Alt** key on the keyboard and then move the cursor over the device. Try this on each of the smart devices to observe what they do.

The smart home network also consists of infrastructure devices such as a home gateway.

Click the **Home Gateway** icon to open the **Home Gateway** window.

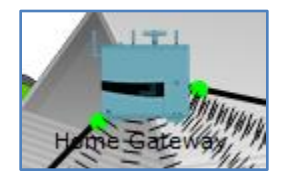

The **Physical** tab is selected by default and shows a picture of the Home Gateway.

| 🤻 Home Gate | eway           |       |                  |               |         | —             |       | ×   |
|-------------|----------------|-------|------------------|---------------|---------|---------------|-------|-----|
| Physical    | Confi <u>c</u> | g GUI | Attributes       |               |         |               |       |     |
| MODULES     | $\wedge$       |       |                  | Physical Devi | ce View |               |       |     |
|             |                | Zo    | om In            | Original S    | Size    | Zoo           | m Out |     |
|             |                |       |                  |               | 0       |               |       |     |
|             |                | Cus   | stomize<br>on in |               | Custo   | omize<br>n in |       | - 1 |

Next, click the **Config** tab and then in the left pane click **LAN** to view the LAN Settings of the Home Gateway.

Write down the IP Address of the home network for future reference.

| R | Home Gateway       |              |              |      |       |               | - | ×    |
|---|--------------------|--------------|--------------|------|-------|---------------|---|------|
|   | Physical Config    | GUI          | Attributes   |      |       |               |   |      |
|   | GLOBAL             | $ $ $\wedge$ |              |      | LAN S | ettings       |   |      |
|   | Settings           |              | IP Configura | tion |       |               |   |      |
|   | Algorithm Settings |              | IP Address   |      |       | 192.168.25.1  |   | ון ר |
|   | INTERFACE          |              | Subnet Mas   | k    |       | 255.255.255.0 |   | - 11 |
|   | Internet           |              |              |      |       |               |   |      |
|   | LAN                |              |              |      |       |               |   |      |
|   | Wireless           |              |              |      |       |               |   |      |

Click Wireless in the left pane to view the wireless settings of the Home Gateway.

| Vrite down the SSID o | of the<br>uture | home network<br>reference. | a              | nd the WPA2-PSK Pa   | ss Phra |
|-----------------------|-----------------|----------------------------|----------------|----------------------|---------|
| 🤻 Home Gateway        |                 |                            |                | - 0                  | ×       |
| Physical Config       | GUI             | Attributes                 |                |                      |         |
| GLOBAL                | ^               | <u> </u>                   | Wireless       | Settings             |         |
| Settings              |                 | SSID                       |                | HomeGateway          |         |
| Algorithm Settings    | 5               | 2.4 GHz Channel            |                | 6 - 2.437GHz         |         |
| INTERFACE             |                 | Coverage Range (meters)    |                | 250.00               |         |
| Internet              |                 | Authentication             |                |                      |         |
| LAN                   |                 | O Disabled O WEP V         | <b>NEP Key</b> | r                    |         |
| Wireless              |                 | ○ WPA-PSK 	 WPA2-PSK F     | PSK Pas        | s Phrase mySecretKey |         |
|                       |                 | O WPA O WPA2               |                |                      |         |
|                       |                 | RADIUS Server Settings     |                |                      |         |
|                       |                 | IP Address                 |                |                      |         |
|                       |                 | Shared Secret              |                |                      |         |
|                       |                 | Encryption Type            | AES            |                      |         |
|                       |                 |                            |                |                      |         |
|                       |                 |                            |                |                      |         |

Close the Home Gateway window.

Next, click the Tablet device icon to open the Tablet window.

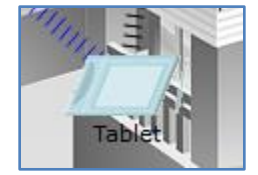

In the Tablet window, select the Desktop tab and then click the Web Browser icon.

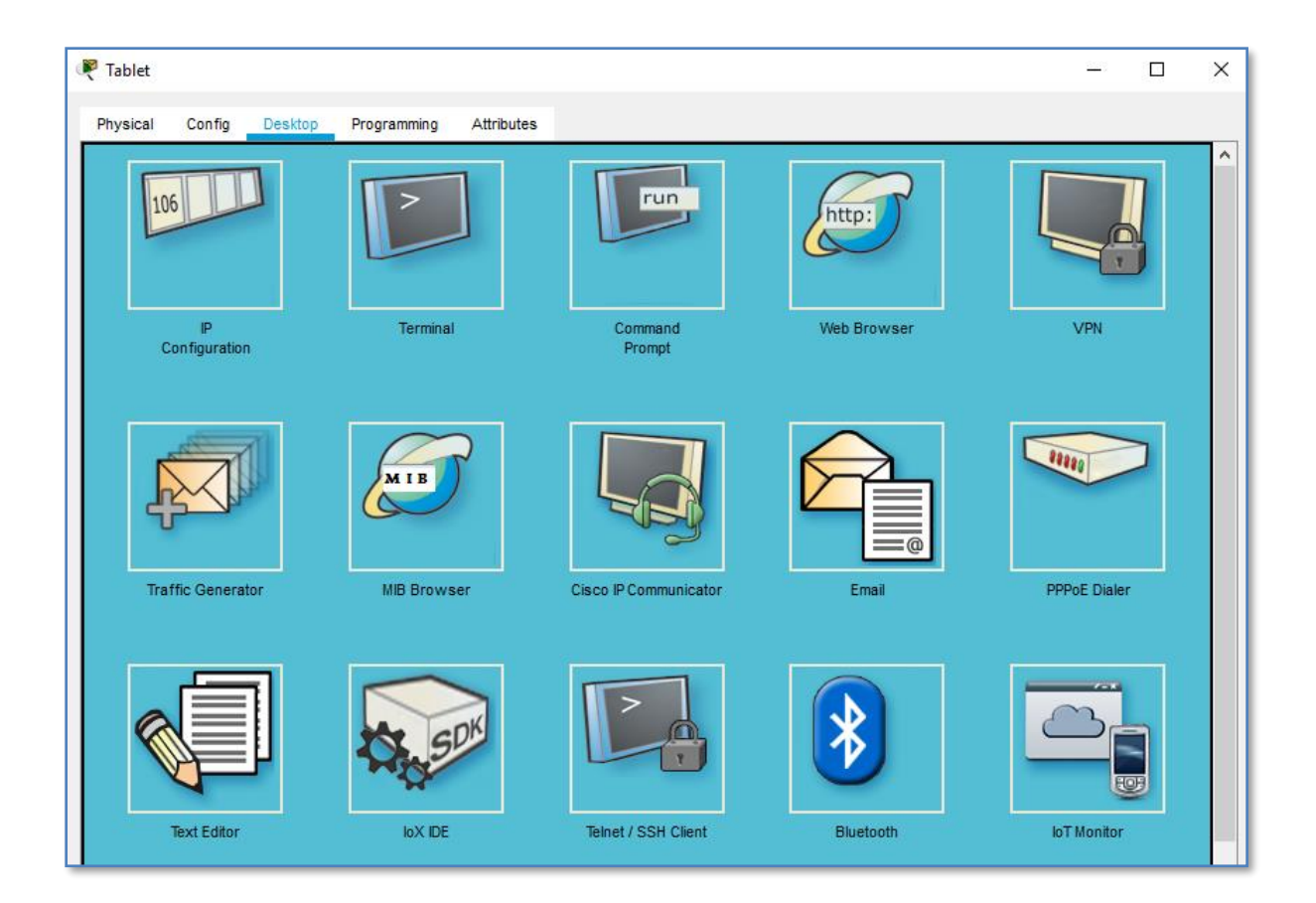

In the **Web Browser** window, type the IP address of the Home Gateway 192.168.25.1 into the URL box and click **Go**. In the **Home Gateway Login** screen, type admin for both the username and the password and click **Submit**.

| 🥐 Tablet                                       | _  |      |
|------------------------------------------------|----|------|
| Physical Config Desktop Programming Attributes |    |      |
| Web Browser                                    |    | Х    |
| < > URL http://192.168.25.1                    | Go | Stop |
| Home Gateway Login                             |    | ^    |
| Username: admin<br>Password: •••••             |    |      |
| Submit                                         |    |      |
|                                                |    |      |

After you have connected to the Home Gateway web interface, a list of all the connected IoT devices appears.

| Tablet                                                    | >                                               |
|-----------------------------------------------------------|-------------------------------------------------|
| Physical Config Desktop Programming Attributes            |                                                 |
| Veb Browser                                               | x                                               |
| VRL http://192.168.25.1/home.html<br>IoT Server - Devices | Go Stop<br>Home   Conditions   Editor   Log Out |
| ▶ ● Smoke Detector (PTT08101J06)                          | Smoke Detector                                  |
| Garage Door (PTT0810QU96)                                 | Garage Door                                     |
| Smart Door (PTT08101WM9)                                  | Door                                            |
| Temperature Meter (PTT08104K8B)                           | Temperature Monitor                             |
| ▶ ● Smart Coffee Maker (PTT08107XBP)                      | Appliance                                       |
| ▶ ● Smart Fan (PTT08109REZ)                               | Ceiling Fan                                     |
| Smart Lamp (PTT0810V0ZJ)                                  | Light                                           |

When you click a device in the list, the status and settings of that device is displayed.

| P Tablet                                                      | - □ >                                           |
|---------------------------------------------------------------|-------------------------------------------------|
| Physical Config Desktop Programming Attributes                |                                                 |
| Web Browser                                                   | Х                                               |
| < > URL http://192.168.25.1/home.html<br>IoT Server - Devices | Go Stop<br>Home   Conditions   Editor   Log Out |
| → ● Smoke Detector (PTT08101J06)                              | Smoke Detector                                  |
| → ● Garage Door (PTT0810QU96)                                 | Garage Door                                     |
| ▼ ● Smart Door (PTT08101WM9)                                  | Door                                            |
| Open<br>Lock                                                  |                                                 |
| ▶ ● Temperature Meter (PTT08104K8B)                           | Temperature Monitor                             |
| ▶ ● Smart Coffee Maker (PTT08107XBP)                          | Appliance                                       |
| ▼ ● Smart Fan (PTT08109REZ)                                   | Ceiling Fan                                     |
| Status                                                        | Off Low High                                    |
| ▶ ● Smart Lamp (PTT0810V0ZJ)                                  | Light                                           |

Close the Tablet window.

## Part 2: Add Wired IoT Devices to the Smart Home Network

#### Step 1: Cable a device to the network

- a. In the **Device-Specific Selection** box, click the **Lawn Sprinkler** icon and then click in the workspace where you would like to locate the **Lawn Sprinkler**.
- b. Cable the Fire Sprinkler to the Home Gateway.

In the **Device-Type Selection** box, click the **Connections** icon (this looks like a lightning bolt). Click the **Copper Straight Through** connector type icon in the **Device-Specific Selection** box. Then click the **Sprinkler** icon and connect one end of the cable to the Sprinkler's FastEthernet0 interface. Next, click the **Home Gateway** icon and connect the other end of the cable to an available Ethernet interface.

#### Step 2: Configure the sprinkler for network connectivity

a. Click the **Lawn Sprinkler** device icon in the workspace to open the device window. Notice that right now the name of the Lawn Sprinkler is a generic IoT0.

The device window will open to the **Specification** tab which gives information about the device which can be edited.

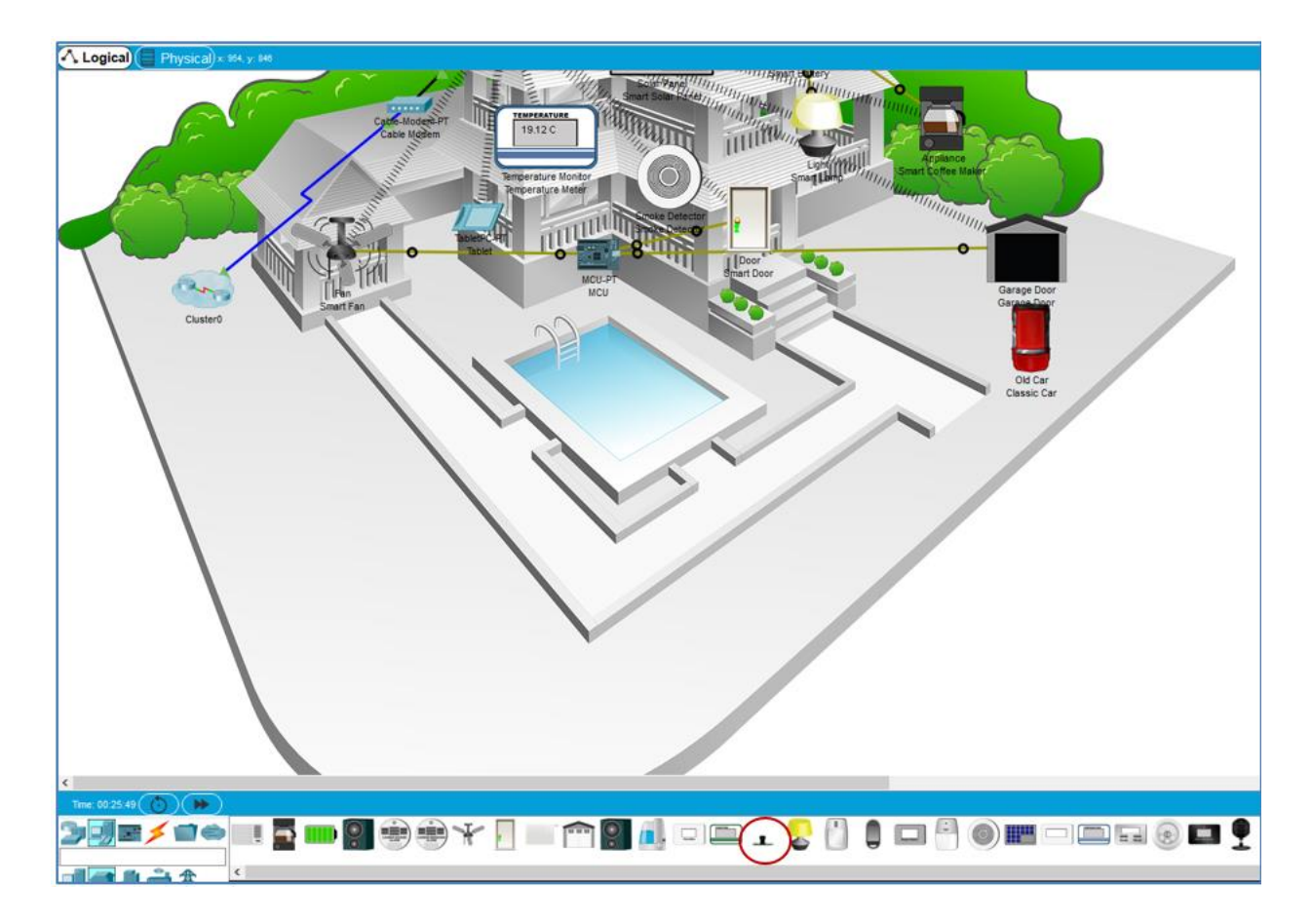

| 🥐 IoTO —                                                                                               |       | ×     |
|----------------------------------------------------------------------------------------------------|-------|-------|
| Specifications Physical Config Attributes                                                              |       |       |
| Lawn Sprinkler<br>A Sprinkler for Lawn.                                                                |       | ^     |
| <u>Features:</u>                                                                                       |       |       |
| <ul> <li>Registration Server Compatible</li> <li>Raises the water level</li> </ul>                     |       |       |
| Usage:                                                                                                 |       |       |
| • N/A                                                                                                  |       |       |
| Direct Control:                                                                                        |       |       |
| <ul> <li>ALT-Click to interact</li> </ul>                                                              |       |       |
| Local Control:                                                                                         |       | 11    |
| <ul> <li>Connect device to MCU/SBC/Thing. Use the "customWrite" AP<br/>Data Specifications.</li> </ul> | l per |       |
| Remote Control:                                                                                        |       |       |
| <ul> <li>Connect device to Registration Server using Config Tab</li> </ul>                             |       |       |
|                                                                                                    | Edit  | ~     |
| Пор                                                                                                    | Adva  | inced |

b. Click the **Config** tab to edit the device configuration settings.

In the **Config** tab, make the following changes to **Settings**:

- Set the **Display Name** to Sprinkler1 (notice the window name changes to Sprinkler1)
- Set the IoT Server to Home Gateway

| 🤻 loTO                  | _                          |      | ×    |
|-------------------------|----------------------------|------|------|
| Specifications Physical | Config Attributes          |      |      |
| GLOBAL ^                | Global Settings            |      | ^    |
| Algorithm Settings      |                            |      |      |
| Files                   | Display Name IoT0          |      |      |
| INTERFACE               | Serial Number PTT081075D5- |      |      |
| FastEthernet0           |                            |      |      |
|                         | Gateway/DNS IPv4           |      |      |
|                         |                            |      |      |
|                         | Static                     |      |      |
|                         | Gateway                    |      |      |
|                         | DNS Server                 |      |      |
|                         |                            |      |      |
|                         | Gateway/DNS IPv6           |      |      |
|                         | O DHCP                     |      |      |
|                         |                            |      |      |
|                         |                            |      |      |
|                         |                            | _    |      |
|                         | Pv6 Gateway                |      |      |
|                         | IPv6 DNS Server            |      |      |
|                         |                            |      |      |
|                         | loT Server                 |      |      |
|                         | None                       |      |      |
|                         | O Home Gateway             |      |      |
|                         | O Remote Server            |      |      |
|                         | Saruar Addraga             |      |      |
|                         | Scivel Address             |      |      |
|                         | User Name                  |      |      |
| V                       | Password                   |      | ~    |
|                         |                            |      |      |
|                         |                            |      |      |
| Тор                     |                            | Adva | nced |

#### Click FastEthernet0 and change the IP Configuration to DHCP.

| ۹ | 1oT0                    |                                                                 | - 🗆 X                              |  |  |  |  |  |
|---|-------------------------|-----------------------------------------------------------------|------------------------------------|--|--|--|--|--|
|   | Specifications Physical | Config Attributes                                               |                                    |  |  |  |  |  |
|   | GLOBAL                  |                                                                 | FastEthernet0                      |  |  |  |  |  |
|   | Settings                | Port Status                                                     | ☑ On                               |  |  |  |  |  |
|   | Algorithm Settings      | Bandwidth                                                       | 💿 100 Mbps 🔵 10 Mbps 🗹 Auto        |  |  |  |  |  |
|   | Files                   | Duplex                                                          | 🔵 Half Duplex 🖲 Full Duplex 🗹 Auto |  |  |  |  |  |
|   | INTERFACE               | MAC Address                                                     | 000B.BE8D.7970                     |  |  |  |  |  |
|   | FastEthernet0           | IP Configuration<br>DHCP<br>Static<br>IP Address<br>Subnet Mask | 192.168.25.114<br>255.255.255.0    |  |  |  |  |  |

Close the Sprinkler1 window.

c. Verify that the sprinker is on the network.

Log into the Home Gateway from the Tablet.

The device Sprinkler 1 should now appear in the IoT Server – Devices list.

| Tablet                                         | - 0                                  |  |  |  |  |
|------------------------------------------------|--------------------------------------|--|--|--|--|
| Physical Config Desktop Programming Attributes |                                      |  |  |  |  |
| Neb Browser                                    | ×                                    |  |  |  |  |
| < > URL http://192.168.25.1/home.html          | Go Stop                              |  |  |  |  |
| IoT Server - Devices                           | Home   Conditions   Editor   Log Out |  |  |  |  |
| ▶ ● Smoke Detector (PTT08101J06)               | Smoke Detector                       |  |  |  |  |
| → Garage Door (PTT0810QU96)                    | Garage Door                          |  |  |  |  |
| ▶ ● Smart Door (PTT08101WM9)                   | Door                                 |  |  |  |  |
| Temperature Meter (PTT08104K8B)                | Temperature Monitor                  |  |  |  |  |
| Smart Coffee Maker (PTT08107XBP)               | Appliance                            |  |  |  |  |
| → ● Smart Fan (PTT08109REZ)                    | Ceiling Fan                          |  |  |  |  |
| → ● Smart Lamp (PTT0810V0ZJ)                   | Light                                |  |  |  |  |
| <ul> <li>Sprinkler1 (PTT081075D5-)</li> </ul>  | Lawn Sprinkler                       |  |  |  |  |

Close the Tablet window.

Step 3: Experiment by adding other types of IoT devices to the smart home network.

## Part 3: Add Wireless IoT Devices to the Smart Home Network

#### Step 1: Add a wireless device to the network

a. In the **Device-Specific Selection** box click the **Wind Detector** icon and then click in the workspace where you would like to locate the **Wind Detector**.

| ▓▋▓≯▋♠             |   | • | Ŧ |  | т 🎖 |
|--------------------|---|---|---|--|-----|
| IJ <b>@    @</b> & | < |   |   |  |     |
| •••••              |   |   |   |  |     |

b. Add wireless module to the Wind Detector.

Click the **Wind Detector** icon in the workspace to open the IoT device window. In the bottom right corner of the IoT device window, click the **Advanced** button. Notice more tabs become visible at the top of the window. Click the **I/O Config** tab.

| 🚩 loT1                                                                       | _ |   | × |
|------------------------------------------------------------------------------|---|---|---|
| Specifications VO Config Physical Config Thing Editor Programming Attributes |   |   |   |
| NetworkAdapter PT-IOT-NM-1W                                                  |   | • |   |
| Network Adapter 2 None                                                       |   | - |   |
| Digital Slots 0                                                              |   | • |   |
| Analog Slots 0                                                               |   | * |   |
| USB Ports 0                                                                  |   | * |   |
| Bluetooth 🗌 Built-in                                                         |   |   |   |
| Desktop Show                                                                 |   |   |   |
| Usage   Smart Device  Component                                              |   |   |   |
|                                                                              |   |   |   |

Change the Network Adapter drop down list to PT-IOT-NM-1W, which is a wireless adapter.

c. Configure the Wind Detector for the wireless network.

Click the **Config** tab.

Change the **Display Name** to **Wind\_Detector** and change the **IoT Server** to **Home Gateway**.

Next click **Wireless0** in the left pane. Change the Authentication type to **WPA2-PSK** and in the **PSK Pass Phrase** box type **mySecretKey.** These are the wireless settings from the Home Gateway that you recorded in Part 1.

| Wind_Detecto   | r                                                                              |                                                                                                    |                                                                                                    |                                                                                                    |                                                                                                    |                                                                                                    |                                                                                                    |                                                                                                    | -                                                                                                    |                                                                                                    | ×                                                                                                    |
|----------------|--------------------------------------------------------------------------------|----------------------------------------------------------------------------------------------------|----------------------------------------------------------------------------------------------------|----------------------------------------------------------------------------------------------------|----------------------------------------------------------------------------------------------------|----------------------------------------------------------------------------------------------------|----------------------------------------------------------------------------------------------------|----------------------------------------------------------------------------------------------------|----------------------------------------------------------------------------------------------------|----------------------------------------------------------------------------------------------------|----------------------------------------------------------------------------------------------------|
| Specifications | VO Confi                                                                       | g Physical                                                                                         | Config                                                                                                    | Thing Editor                                                                                                    | Programming                                                                                                    | Attrib                                                                                                    | utes                                                                                                    |                                                                                                    |                                                                                                    |                                                                                                    |                                                                                                    |
| GLOBAI         | L                                                                              |                                                                                                    |                                                                                                    |                                                                                                    |                                                                                                    | Wire                                                                                                    | ess0                                                                                                    |                                                                                                    |                                                                                                    |                                                                                                    |                                                                                                    |
| Settings       | s                                                                              | Port Status                                                                                        |                                                                                                    |                                                                                                    |                                                                                                    |                                                                                                    |                                                                                                    |                                                                                                    |                                                                                                    | $\checkmark$                                                                                                    | On                                                                                                    |
| Algorithm Se   | ttings                                                                         | Bandwidth                                                                                          |                                                                                                    |                                                                                                    |                                                                                                    |                                                                                                    | 11 Mbps                                                                                                    |                                                                                                    |                                                                                                    |                                                                                                    |                                                                                                    |
| Files          |                                                                                | MAC Address                                                                                        |                                                                                                    |                                                                                                    |                                                                                                    |                                                                                                    | 00E0.F718.8047                                                                                                    |                                                                                                    |                                                                                                    |                                                                                                    |                                                                                                    |
| INTERFA        | CE                                                                             | SSID                                                                                               |                                                                                                    |                                                                                                    |                                                                                                    |                                                                                                    | HomeGateway                                                                                                    |                                                                                                    |                                                                                                    |                                                                                                    |                                                                                                    |
| Wireless       | :0                                                                             | Authenticat                                                                                        | tion                                                                                                    |                                                                                                    |                                                                                                    |                                                                                                    |                                                                                                    |                                                                                                    |                                                                                                    |                                                                                                    |                                                                                                    |
|                |                                                                                | O Disable                                                                                          | d                                                                                                    | ⊖ w                                                                                                    | 'EP                                                                                                    |                                                                                                    | WEPKey                                                                                                    |                                                                                                    |                                                                                                    |                                                                                                    |                                                                                                    |
|                |                                                                                | O WPA-P                                                                                            | SK                                                                                                    | • w                                                                                                    | PA2-PSK                                                                                                    |                                                                                                    | PSK Pass Phrase                                                                                                    | mySecret                                                                                                    | (ey                                                                                                    |                                                                                                    |                                                                                                    |
|                |                                                                                | 0.000                                                                                              |                                                                                                    |                                                                                                    |                                                                                                    |                                                                                                    | User ID                                                                                                    |                                                                                                    |                                                                                                    |                                                                                                    |                                                                                                    |
|                |                                                                                | U WPA                                                                                              |                                                                                                    | 0 W                                                                                                    | PAZ                                                                                                    |                                                                                                    | Password                                                                                                    |                                                                                                    |                                                                                                    |                                                                                                    |                                                                                                    |
|                |                                                                                | 0 802.1X                                                                                           |                                                                                                    | Metho                                                                                                    | d:                                                                                                    |                                                                                                    | MD5                                                                                                    |                                                                                                    |                                                                                                    |                                                                                                    | /                                                                                                    |
|                |                                                                                |                                                                                                    |                                                                                                    |                                                                                                    |                                                                                                    |                                                                                                    | User Name                                                                                                    |                                                                                                    |                                                                                                    |                                                                                                    |                                                                                                    |
|                |                                                                                |                                                                                                    |                                                                                                    |                                                                                                    |                                                                                                    |                                                                                                    | Password                                                                                                    |                                                                                                    |                                                                                                    |                                                                                                    |                                                                                                    |
|                |                                                                                | Encryption                                                                                         | Туре                                                                                                    |                                                                                                    |                                                                                                    |                                                                                                    | AES                                                                                                    |                                                                                                    |                                                                                                    |                                                                                                    | -                                                                                                    |
|                | Wind_Detecto Specifications GLOBA Settings Algorithm Se Files INTERFA Wireless | Wind_Detector Specifications VO Confi GLOBAL Settings Algorithm Settings Files INTERFACE Wireless0 | Wind_Detector         Specifications       VO Config       Physical         GLOBAL       Port Status         Settings       Bandwidth         Algorithm Settings       SSID         INTERFACE       Wireless0         Wireless0       WPA-P:         WPA       802.1X         Encryption       Settings | Wind_Detector         Specifications       VO Config       Physical       Config         GLOBAL <ul> <li>Settings</li> <li>Algorithm Settings</li> <li>Files</li> <li>INTERFACE</li> <li>Wireless0</li> <li>Authentication</li> <li>Disabled</li> <li>WPA-PSK</li> <li>WPA</li> <li>802.1X</li> </ul> | Wind_Detector         Specifications       VO Config       Physical       Config       Thing Editor         GLOBAL <ul> <li>Settings</li> <li>Algorithm Settings</li> <li>Files</li> <li>INTERFACE</li> <li>Wireless0</li> <li>Authentication</li> <li>Disabled</li> <li>WRA</li> <li>WRA</li> <li>WRA</li> <li>WRA</li> <li>S02.1X</li> <li>Method</li> </ul> | Wind_Detector         Specifications       VO Config       Physical       Config       Thing Editor       Programming         GLOBAL | Wind_Detector         Specifications       VO Config       Physical       Config       Thing Editor       Programming       Attrib         GLOBAL <ul> <li>Settings</li> <li>Algorithm Settings</li> <li>Files</li> <li>INTERFACE</li> <li>Wireless0</li> <li>Authentication</li> <li>Disabled</li> <li>WPA</li> <li>WPA2</li> <li>802.1X</li> <li>Method:</li> <li>Encryption Type</li> <li>Encryption Type</li> </ul> | Wind_Detector         Specifications       VO Config       Physical       Config       Thing Editor       Programming       Attributes         GLOBAL | Wind_Detector         Specifications       VO Config       Physical       Config       Thing Editor       Programming       Attributes         GLOBAL | Wind_Detector       —         Specifications       VO Config       Physical       Config       Thing Editor       Programming       Attributes         GLOBAL | Wind_Detector     Specifications     V0 Config     Physical   Config   Thing Editor   Programming   Attributes     Port Status   Bandwidth   MAC Address   SD   WirelessO     Muthentication   Disabled   WPA2   Disabled   WPA2   Password   S02.1X   Method:   MD5   User Name   Password   AES |

A wireless connection should be formed between the Wind Detector and the Home Gateway.

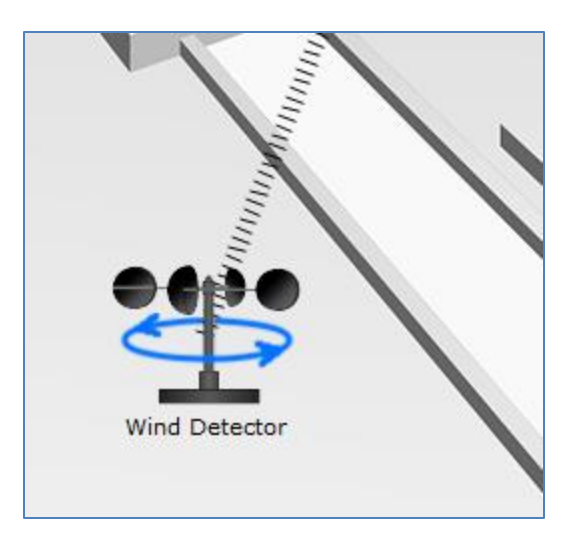

d. Verify the Wind Detector is on the network.Log into the Home Gateway from the Tablet.

The device Wind Detector should now appear in the IoT Server - Devices list.

| < > URL http://192.168.25.1/home.html                | Go Stop                              |
|------------------------------------------------------|--------------------------------------|
| oT Server - Devices                                  | Home   Conditions   Editor   Log Out |
| ▶ ● Smoke Detector (PTT08101J06)                     | Smoke Detector                       |
| <ul> <li>Garage Door (PTT0810QU96)</li> </ul>        | Garage Door                          |
| <ul> <li>Smart Door (PTT08101WM9)</li> </ul>         | Door                                 |
| <ul> <li>Temperature Meter (PTT08104K8B)</li> </ul>  | Temperature Monitor                  |
| <ul> <li>Smart Coffee Maker (PTT08107XBP)</li> </ul> | Appliance                            |
| <ul> <li>Smart Fan (PTT08109REZ)</li> </ul>          | Ceiling Fan                          |
| <ul> <li>Smart Lamp (PTT0810V0ZJ)</li> </ul>         | Light                                |
| <ul> <li>Sprinkler1 (PTT08108279)</li> </ul>         | Lawn Sprinkler                       |
| Wind Detector (PTT0810G007)                          | Wind Detector                        |

Close the Tablet window.

Step 2: Experiment by adding other types of IoT devices to the smart home wireless network.